# Existing API Users' Instructions to Obtain New Token Required after 4-18-22 CAPSS Maintenance

Instructions for CAPSS API Users:

- 1. Log on to CAPSS main.
- 2. Navigate to API Client page.
- 3. List of existing API clients will be shown. If there are no existing client Ids, please go to step 5.
- 4. Click on the Client Id. If you cannot remember the existing Client Secret, enter a new one and click update button. Then proceed to step 6.

# Example: clientId = apitest, clientSecret = Password1

- 5. Create a new client Id by clicking New Client, entering the values in all the fields on Create Client page and press Create button.
- 6. Now, that clientId and the Client Secret is known/available, open the Command Prompt and execute the below curl command to get a new token:
  - a. Replace the client id and the Client Secret, in the below command

curl -k -X POST -u <u>clientId:clientSecret</u> -d "scope=api" -d "grant\_type=client\_credentials" <u>https://capss.doj.ca.gov/oauth/token</u> Example:

curl -k -X POST -u apitest: Password1 -d "scope=api" -d "grant\_type=client\_credentials" https://capss.doj.ca.gov/oauth/token

- 7. You will receive a response that will display your access token
  - Example:

{"access\_token":"4e36b4e8-81ae-4d2d-bfac-cd24dfa24ba8","token\_type":"bearer","expires\_in":99999998,"scope":"api"}

a. Copy the value of "access\_token" from the response you get after running above command. This is your new token.

## Example: 4e36b4e8-81ae-4d2d-bfac-cd24dfa24ba8

- 8. Use token to perform BulkUpload:
  - a. Copy the token received from Step 7. Get the path of your xml file that you want to upload, and replace in the below command to do bulkupload:

curl -k -X POST -H "Authorization: Bearer tokenFromStep7" -F "bulkUploadFile=pathToYourXmlFile.xml" <u>https://capss.doj.ca.gov/api/bulkupload/save</u> Example:

curl -k -X POST -H "Authorization: Bearer **4e36b4e8-81ae-4d2d-bfac-cd24dfa24ba8**" -F "bulkUploadFile=@C:/Users/Desktop/api/APIBulkUpload.xml" https://capss.doj.ca.gov/api/bulkupload/save

b. On the Command Prompt, run the command in Step 8.a. You will receive a response containing a URL used to check your bulkupload status.

Example:

{"licenseNumber":"000000000","status":"new","submission":{"submissionId":"c663ec64-29f7-4a31-b246-654a792c35dc"},"links":{"href":"https://capss.doj.ca.gov/api/bulkupload/show/53820960","rel":"show"}}

c. Copy the URL after: "links":{"href":" from the response.

#### 9. Check BulkUpload Status:

a. Paste your access token and the URL copied from 8.c step in the below command curl -k -X GET -H "Authorization: Bearer tokenFromStep7" URLFrom8.cStepAbove Example:

curl -k -X GET -H "Authorization: Bearer 4e36b4e8-81ae-4d2d-bfac-cd24dfa24ba8" https://capss.doj.ca.gov/api/bulkupload/show/53820960

b. On the Command Prompt, run the command in step 9.a. You will receive a response on the status of your bulkupload

### Example:

{"licenseNumber":"000000000","status":"complete","statistics":{"totalBulks":1,"totalTransactions":1,"totalItems":2,"savedTransactions": 1,"savedItems":2,"errorItems":0},"stores":[],"links":{"href":"https://capss.doj.ca.gov/api/bulkupload/save","rel":"new"},"statusMessage": "Successfully uploaded file. File APIBulkUpload.xml uploaded 1 record(s) at Wed Mar 02 09:36:08 PST 2022."}

### 10. Use token to perform BulkUpdate

a. Copy the token received from Step 7 and the file path of your xml, and replace in the below command to do bulkupdate:

curl -k -X POST -H "Authorization: Bearer **tokenFromStep7**" -F "itemUpdateFile=**pathToYourXmlFile.xml**" https://capss.doj.ca.gov/api/itemupdate/updateItem

### Example:

curl -k -X POST -H "Authorization: Bearer **4e36b4e8-81ae-4d2d-bfac-cd24dfa24ba8**" -F "itemUpdateFile=@C:/Users/enduser/Desktop/ APIItemUpdate.xml" https://capss.doj.ca.gov/api/itemupdate/updateItem

b. On the Command Prompt, run the command in Step 10.a. You will receive a response containing a URL used to check your bulkupdate status.

Example:

{"licenseNumber":"000000000","status":"new","submission":{"submissionId":"cc08e195-d839-40a9-89ee-d8b0c3ed9b08"},"links":{"https://capss.doj.ca.gov/api/itemupdate/show/53820964","rel":"show"}}

c. Copy the URL after: "links":{"href":" from the response.

#### 11. Check BulkUpdate Status

a. Paste your access token and the URL copied from 10.c step in the below command: curl -k -X GET -H "Authorization: Bearer tokenFromStep7" URLFrom10.cStepAbove

#### Example:

curl -k -X GET -H "Authorization: Bearer 4e36b4e8-81ae-4d2d-bfac-cd24dfa24ba8" https://capss.doj.ca.gov/api/itemupdate/show/53820964

- b. On the Command Prompt, run the above command in step 11.a. You will receive a response on the status of your bulkupdate.
- Example:

{"licenseNumber":"000000000","status":"complete","statistics":{"totalItems":1,"savedItems":1,"errorItems":0,"duplicateItems":0},"links"
:{"href":"https://capss.doj.ca.gov/api/itemupdate/updateitem","rel":"new"},"statusMessage":"Successfully updated Property
Transaction Items. File APIItemUpdate.xml uploaded 1 record(s) at Wed Mar 02 09:40:03 PST 2022."}

12. For more details on URL endpoints, request parameters and status codes, please find the documentation at <a href="https://oag.ca.gov/sites/all/files/agweb/pdfs/secondhand/capss/api-client-doj-capps-bulk-upload.pdf">https://oag.ca.gov/sites/all/files/agweb/pdfs/secondhand/capss/api-client-doj-capps-bulk-upload.pdf</a>